## **General Description**

The MAX886 and MAX888 evaluation systems (EV systems) consist of either a MAX886 or MAX888 evaluation board and a companion Maxim SMBus<sup>™</sup> interface board. The MAX886/MAX888 EV systems are assembled and tested PC boards that demonstrate the MAX886/MAX888 power-management ICs.

The Maxim SMBus Interface Board (MAXSMBUS) allows an IBM-compatible PC to use its parallel port to emulate an Intel System Management Bus (SMBus) interface. The 2-wire serial interface of the MAX886/MAX888 is I<sup>2</sup>C<sup>™</sup>/SMBus compatible. Windows 3.1/95/98<sup>®</sup> software provides a user-friendly interface to exercise the features of the MAX886 and MAX888. The program is menu-driven and offers a graphic interface with control buttons.

Order the MAX886EVSYS for complete IBM PC-based evaluation of the MAX886. Order the MAX888EVSYS for complete IBM PC-based evaluation of the MAX888.

### **\_Features**

- Complete Power System for Portable Cellular Telephones
- 1.8mm Height Solution
- Pushbutton On/Off Control
- ♦ I<sup>2</sup>C/SMBus Compatible
- ♦ Easy-to-Use Menu-Driven Software

MAX886/MAX888 EV Board Component List

Assembled and Tested Surface-Mount Board

## \_Ordering Information

| PART        | INTERFACE<br>TYPE | PIN-PACKAGE |  |
|-------------|-------------------|-------------|--|
| MAX886EVSYS | Windows Software  | 32 TQFP     |  |
| MAX888EVSYS | Windows Software  | 32 TQFP     |  |

**Note:** The MAX886\_8 software can only be used with the complete evaluation systems MAX886EVSYS/MAX888EVSYS, which includes the MAXSMBUS interface board and either the MAX886EV board or the MAX888EV board.

| DESIGNATION   | QTY                                                           | DESCRIPTION                                                              | DESIGNATION | QTY                                  | DESCRIPTION                                  |
|---------------|---------------------------------------------------------------|--------------------------------------------------------------------------|-------------|--------------------------------------|----------------------------------------------|
| C1, C4        | 2                                                             | 0.1µF, X7R, 50V ceramic capacitors                                       | C13         | 1                                    | 10μF, 25V, Y5V ceramic<br>capacitor (MAX886) |
| C2            |                                                               | 10µF, X5R, 6.3V ceramic                                                  |             |                                      | Taiyo Yuden TMK325F106ZH                     |
|               | 1                                                             | Taiyo Yuden JMK316BJ106ML<br>Murata GRM42-6X5R106K6.3                    | C10, C11    | 2                                    | 2.2µF, X5R, 10V ceramic capacitors           |
|               |                                                               | $10\mu$ F, 16V tantalum capacitor                                        |             |                                      | Taiyo Yuden LMK212BJ225MG                    |
|               |                                                               | (MAX888)<br>Sprague 595D106X0016B                                        | D1          | 1                                    | Schottky diode<br>Fairchild MBR0520L         |
|               |                                                               | 10μF, 25V, Y5V ceramic<br>capacitor (MAX886)<br>Taiyo Yuden TMK325F106ZH |             |                                      | Motorola MBR0520L<br>Nihon EP05Q03L          |
| C3            | 1                                                             |                                                                          | .11         | 1                                    | 2 × 10 right-angle female                    |
| 00            |                                                               | 10μF, 16V tantalum capacitor<br>(MAX888)                                 |             |                                      | receptacle                                   |
|               |                                                               |                                                                          | JU1         | 1                                    | 3-pin jumper                                 |
|               |                                                               | Sprague 595D106X0016B                                                    | JU2         | 0                                    | Not installed                                |
| C5, C9, C12 3 | 1µF, X7R, 10V ceramic capacitors<br>Taiyo Yuden LMK212BJ105MG | L1                                                                       | 1           | 10μH inductor<br>Coiltronics TP1-100 |                                              |
|               |                                                               | Murata GRM40X7R105K016                                                   | R1          | 1                                    | 619k $\Omega$ 1% resistor                    |
| C6, C8        | 2                                                             | 0.22µF, X7R, 25V ceramic                                                 | R2          | 1                                    | 562k $\Omega$ 1% resistor                    |
|               |                                                               |                                                                          | R3          | 1                                    | 47.5k $Ω$ 1% resistor                        |
| C7            | 1                                                             | IUHF, XOR, 6.3V CERAMIC CAPACITOR                                        | R4          | 1                                    | 200k $\Omega$ 5% resistor                    |
|               |                                                               | Murata GRM42-6X5R106K6.3                                                 | R5          | 1                                    | 10k $\Omega$ 5% resistor                     |
|               |                                                               |                                                                          | SW1, SW2    | 2                                    | Switch, momentary, normal open               |

SMBus is a trademark of Intel Corp. Windows is a registered trademark of Microsoft Corp.  $l^2C$  is a trademark of Philips Corp.

# /M/XI/M \_\_\_

Maxim Integrated Products 1

MAX886ECJ or MAX888ECJ

For price, delivery, and to place orders, please contact Maxim Distribution at 1-888-629-4642, or visit Maxim's website at www.maxim-ic.com.

U1

1

MAX886EVSYS

# Component List PART QTY DESCRIPTION MAX886 EV Board 1 MAX886 Evaluation Board MAXSMBUS 1 SMBus Interface Board

## MAX888EVSYS Component List

| PART            | QTY | DESCRIPTION             |
|-----------------|-----|-------------------------|
| MAX888 EV Board | 1   | MAX888 Evaluation Board |
| MAXSMBUS        | 1   | SMBus Interface Board   |

## **Component Suppliers**

| SUPPLIER    | PHONE        | FAX          |
|-------------|--------------|--------------|
| Coiltronics | 516-241-7876 | 516-241-9539 |
| Fairchild   | 408-822-2000 | 408-822-2102 |
| Motorola    | 303-675-2140 | 303-675-2150 |
| Murata      | 814-237-1431 | 814-238-0490 |
| Nihon       | 805-867-2555 | 805-867-2698 |
| Sprague     | 603-224-1976 | 603-224-1430 |
| Taiyo Yuden | 408-573-4150 | 408-573-4159 |

**Note:** Please indicate that you are using the MAX886 or MAX888 when contacting the manufacturers.

## \_Quick Start

## **Required Equipment**

Before you begin, you will need the following equipment:

- An IBM PC-compatible computer capable of running Windows 3.1/95/98
- A parallel printer port (this is a 25-pin socket on the back of the computer)
- A standard 25-pin, straight-through, male-to-female cable to connect the computer's parallel port to the Maxim SMBus interface board
- A DC power supply capable of supplying +7V to +20V at 100mA to power the SMBus board
- A DC power supply capable of supplying +2.7V to 5.5V (MAX888) or +4V to +12V (MAX886) at 1A to power the MAX886/MAX888 EV board

#### Procedure

- Carefully connect the boards by aligning the 20-pin connector of the MAX886/MAX888 EV board with the 20-pin header of the MAXSMBUS interface board. Gently press them together. The two boards should be flush against each other. Do not turn on the power supply until all connections are made.
- Connect a +7V to +20V DC power supply to the pads labeled POS9 and GND1 on the SMBus Interface Board.
- Connect a +4V to +12V DC power supply to the pads labeled BATT and GND on the MAX886 board. Connect a +2.7V to +5.5V DC power supply to the pads labeled BATT and GND on the MAX888 board.
- 4) Make sure JU1 is set to the 1-2 position (PFM mode).
- 5) Connect a cable from the computer's parallel port to the SMBus interface board. Use a straight-through 25-pin female-to-male cable. To avoid damaging the EV system or your computer, do not use a 25pin SCSI port or any other connector that is physically similar to the 25-pin parallel printer port.
- 6) The MAX886\_8.EXE software program can be run from the floppy or hard drive. Simply use the Windows program manager to run the program. If desired, you may use the INSTALL.EXE program to copy the files and create icons for them in the Windows 3.1 Program Manager (or the Windows 95/98 Start Menu). An uninstall program is included with the software. Simply click on the UNINSTALL icon to remove the EV kit software from the hard drive.
- 7) Turn on both power supplies. Turn the EV board on by pressing SW1.
- 8) Start the MAX886\_8.EXE program by opening its icon in the Program Manager (or Start Menu).
- 9) When the program prompts you to do so, select the correct parallel port. An auto-detect routine identifies the port to which the EV system is connected, and selects it as the default choice by highlighting it. Verify that the correct port is highlighted; then select "OK".
- 10) Observe as the program automatically detects the address of the MAX886 or MAX888 and starts the main program.
- 11) If the MAX888 EV board is being used, select the on-screen *MAX888* button.

**Note:** The MAX886\_8.EXE software program is also used for the MAX888EVSYS.

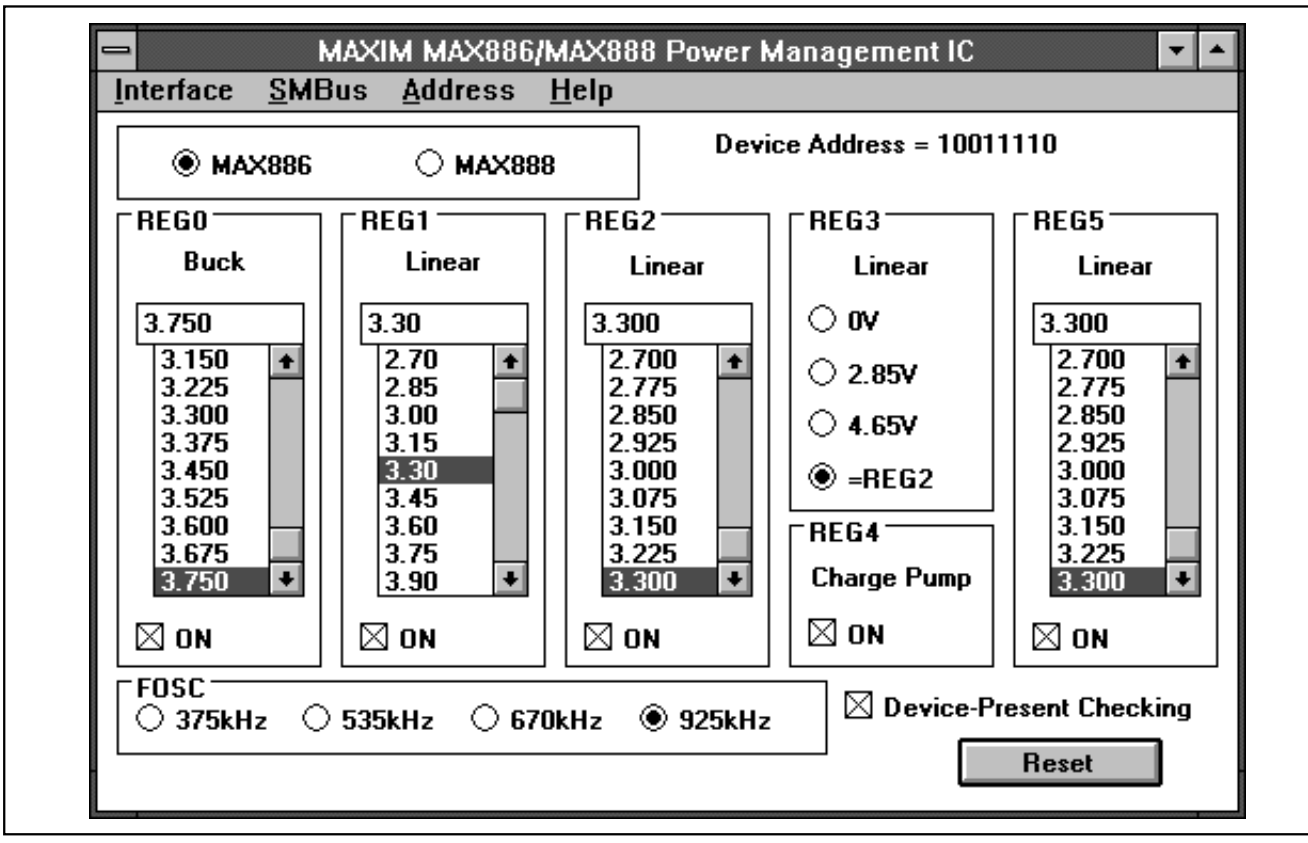

Figure 1. Main Display for MAX886/MAX888EVSYS

## Detailed Description of Software

The software provides an easy-to-use, point-and-click method to exercise all of the  $I^2C/SMBus$  features of the MAX886 and MAX888. The voltages of the regulators can be easily adjusted as well as toggled on or off, and the oscillator frequency can be quickly changed.

**Note:** Words in bold face are user-selectable features in the software.

#### Main Display

The program starts up in the Power-On Reset (POR) state for the **MAX886**. The voltages displayed on the computer correspond to the output voltage of the MAX886. By selecting the on-screen **MAX888** radio button, the voltages displayed will change to correspond to the MAX888 (Figure 1). Each time the software is switched between devices, SMBus commands are sent to the EV kit to ensure that the software and EV kit are both in the POR state.

The voltages for each regulator are contained in either list boxes or appear as radio buttons. To make changes to the voltages, use the mouse or the tab and arrow keys to navigate until the selection is highlighted. The top right corner of the main display shows the address of the IC and the SMBus command sent to it.

The **Device-Present Checking** feature checks for the presence of the IC several times a second. If the device is not detected, a warning message will appear at the bottom of the main display. This feature can be disabled by unchecking the **Device-Present Checking** checkbox.

The **Reset** button will set the MAX886 or MAX888 and the software to a Power-On Reset state. If in doubt, select the reset button.

#### **SMBus Menu**

The **SMBus** menu allows individual SMBus operations to be performed, such as Send Byte. When using SMBus menu operations, uncheck **Device-Present Checking** to prevent any errors from occurring.

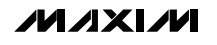

Evaluate: MAX886/MAX888

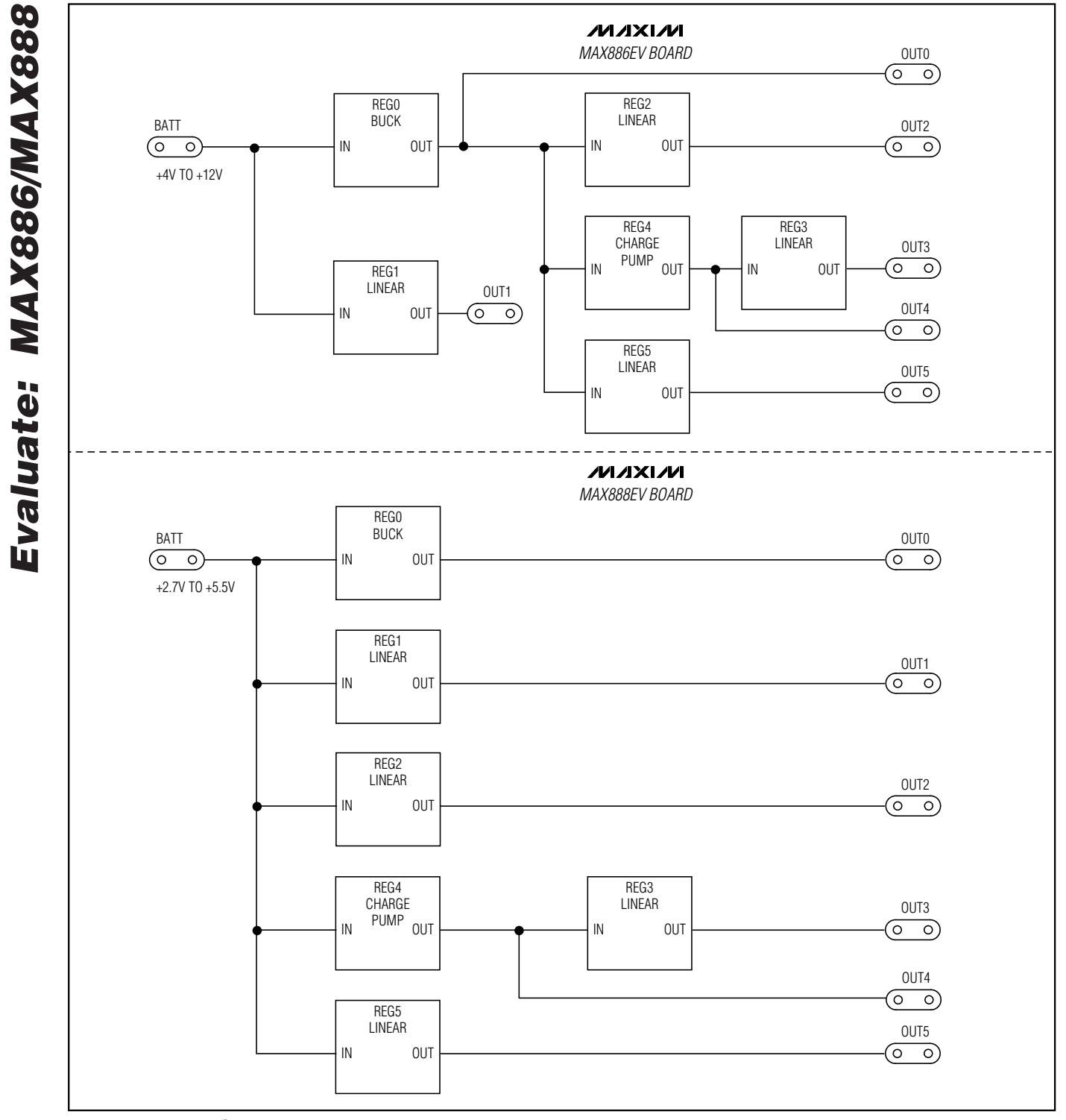

The SMBus dialog boxes accept numeric data in binary, decimal, or hexadecimal. Hexadecimal numbers should be prefixed by \$ or 0x. Binary numbers must be exactly eight bits.

## Detailed Description \_\_\_\_\_\_of Hardware

The MAX886/MAX888 EV boards provide a proven PC board layout to facilitate evaluation of the MAX886/MAX888. The boards require appropriate timing signals to operate. These signals may be generated by using the Maxim SMBus interface board and the MAX886\_8.EXE software program.

The MAX886/MAX888 ICs have six voltage regulators. REG0 is a DC-DC step-down converter. REG1, REG2, REG3, and REG5 are linear regulators. REG4 is a regulated charge pump.

The difference between the MAX886 and MAX888 EV boards is the connection of the inputs of the regulators. Figure 2 shows block diagrams of the regulator connections.

For more details on the 2-wire interface board, refer to the MAXSMBus data sheet included with each EV system.

#### Jumper Settings

The 3-pin header JU1 selects synchronization mode. Table 1 lists the selectable jumper options.

To avoid RF interference with sensitive IF and data acquisition circuits, a sync pad is provided on the board for synchronization to an external clock. Connect SYNC to GND to enable PFM operation, which places the MAX886/MAX888 in PFM mode at light loads. PFM operation improves efficiency and reduces quiescent current. Connect SYNC to CVL to enable forced PWM operation. PWM operation reduces noise in sensitive communications applications. Refer to the MAX886/MAX888 data sheet for more information.

## Component Selection vs. Frequency

Use the component values shown in Table 2 to obtain relatively constant output ripple and stabilizing performance vs. frequency settings. The MAX886 and MAX888 EV boards come configured for 925kHz operation.

## Table 1. JU1 Shunt Settings for Sync

| JUMPER | SHUNT<br>POSITION | FUNCTION                                             |  |
|--------|-------------------|------------------------------------------------------|--|
| JU1    | Open              | Drive SYNC pad with external clock.                  |  |
|        | 1-2               | SYNC = low (GND). DC-DC con-<br>verter in PFM mode.  |  |
|        | 2-3               | SYNC = high (CVL). DC-DC con-<br>verter in PWM mode. |  |

#### **Table 2. Component Values**

| REG0          |            | REG4       |            |            |  |
|---------------|------------|------------|------------|------------|--|
| fosc<br>(kHz) | C2<br>(μF) | L1<br>(µH) | C8<br>(μF) | C7<br>(μF) |  |
| 925           | 10         | 10         | 0.22       | 10         |  |
| 670           | 15         | 15         | 0.33       | 15         |  |
| 535           | 22         | 22         | 0.47       | 22         |  |
| 375           | 33         | 33         | 1          | 33         |  |

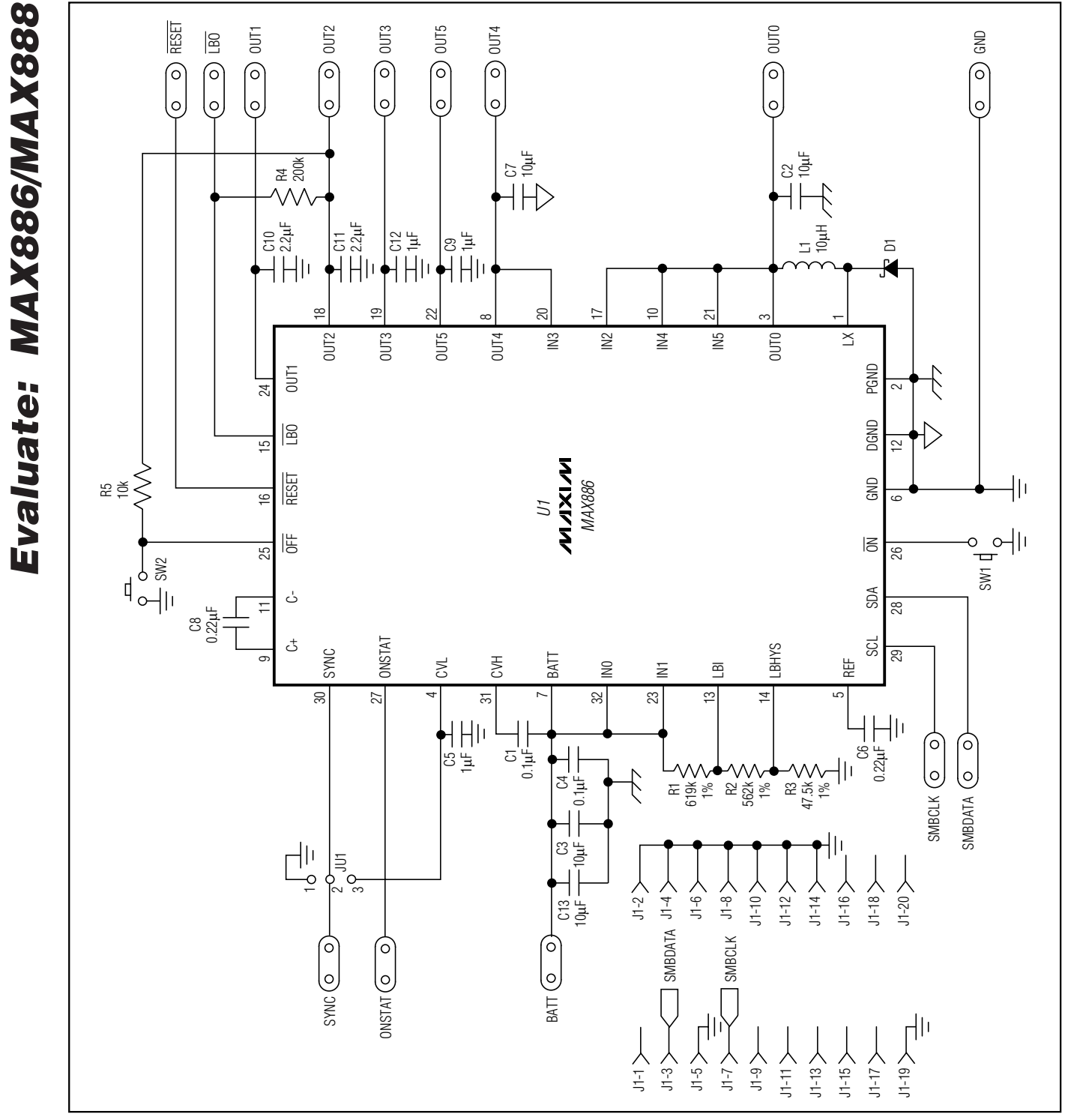

Figure 3. MAX886 EV Board Schematic

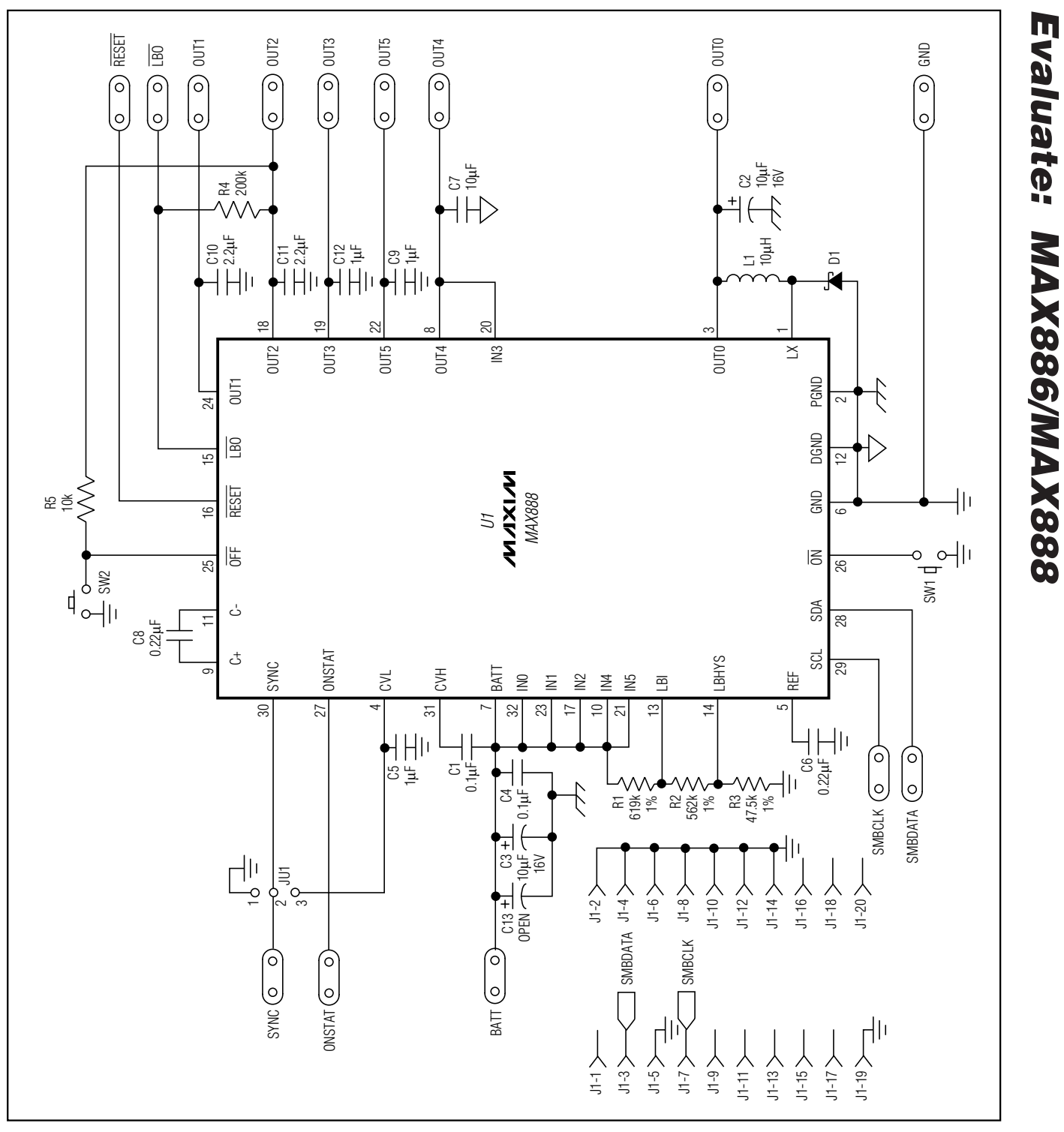

Figure 4. MAX888 EV Board Schematic

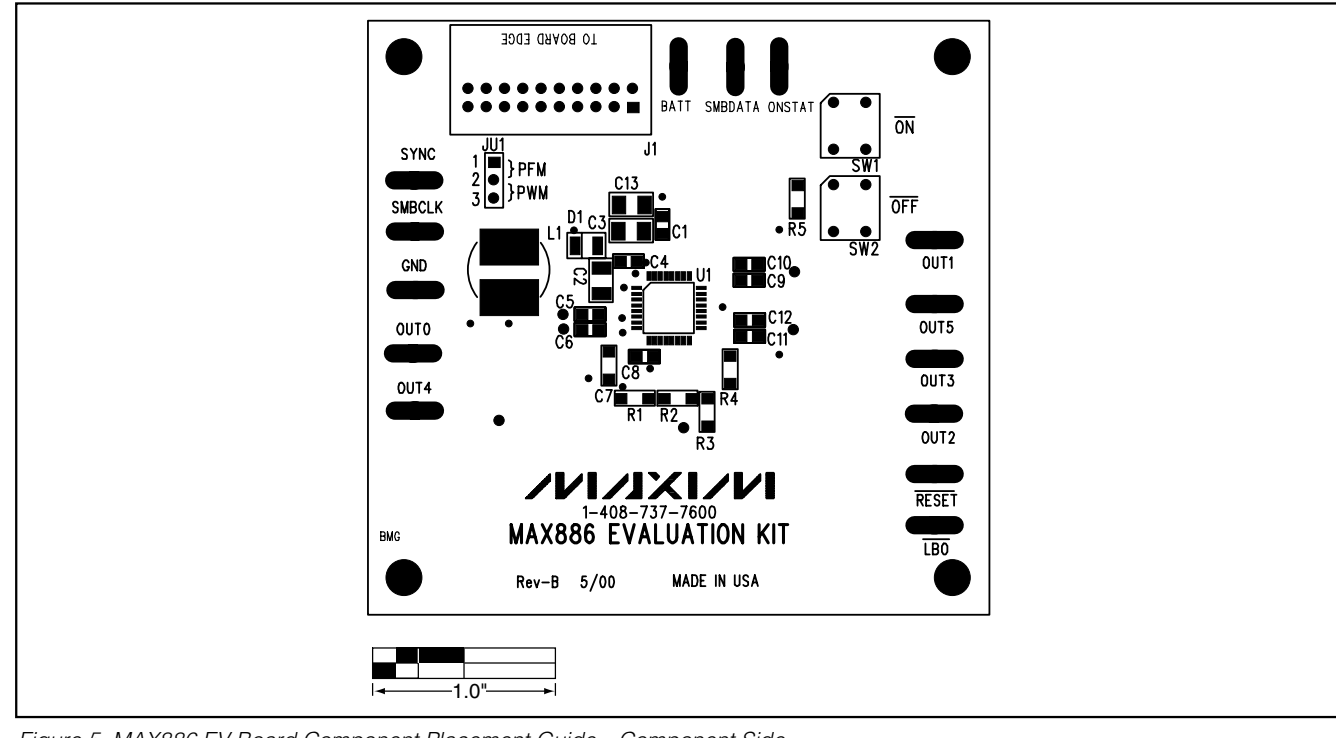

Figure 5. MAX886 EV Board Component Placement Guide—Component Side

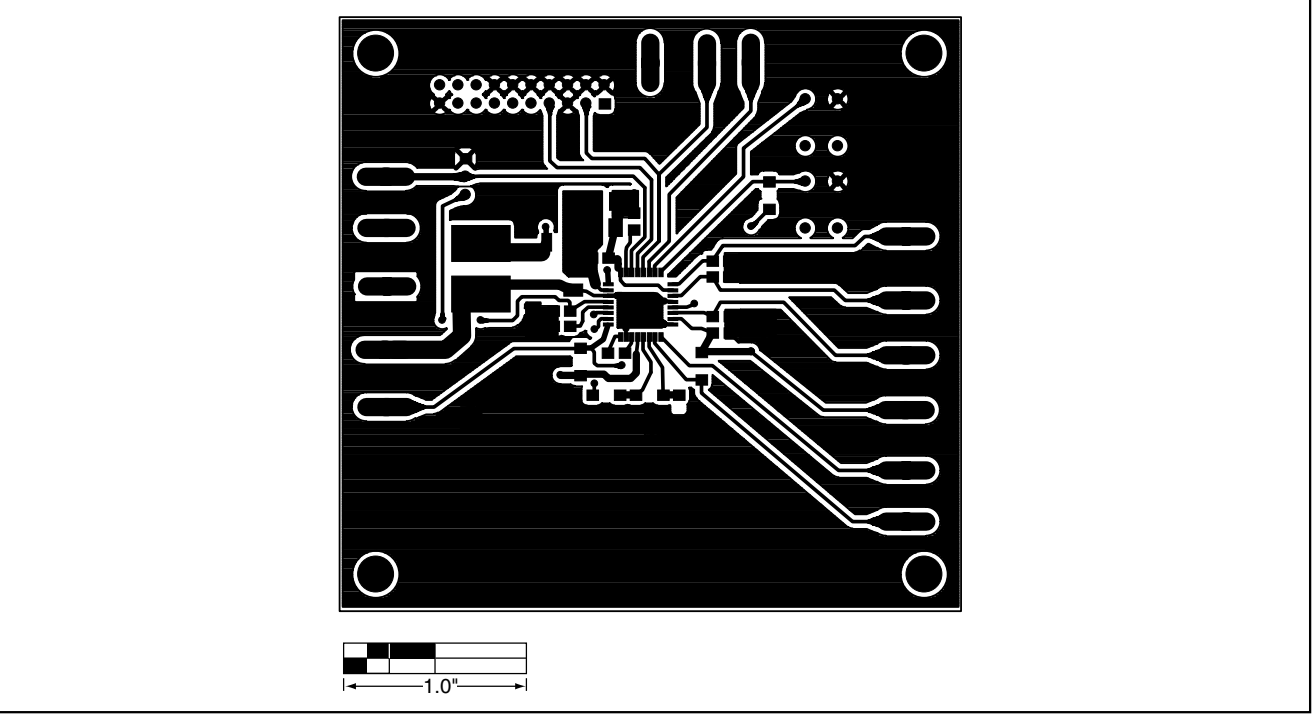

Figure 6. MAX886 EV Board PC Layout—Component Side

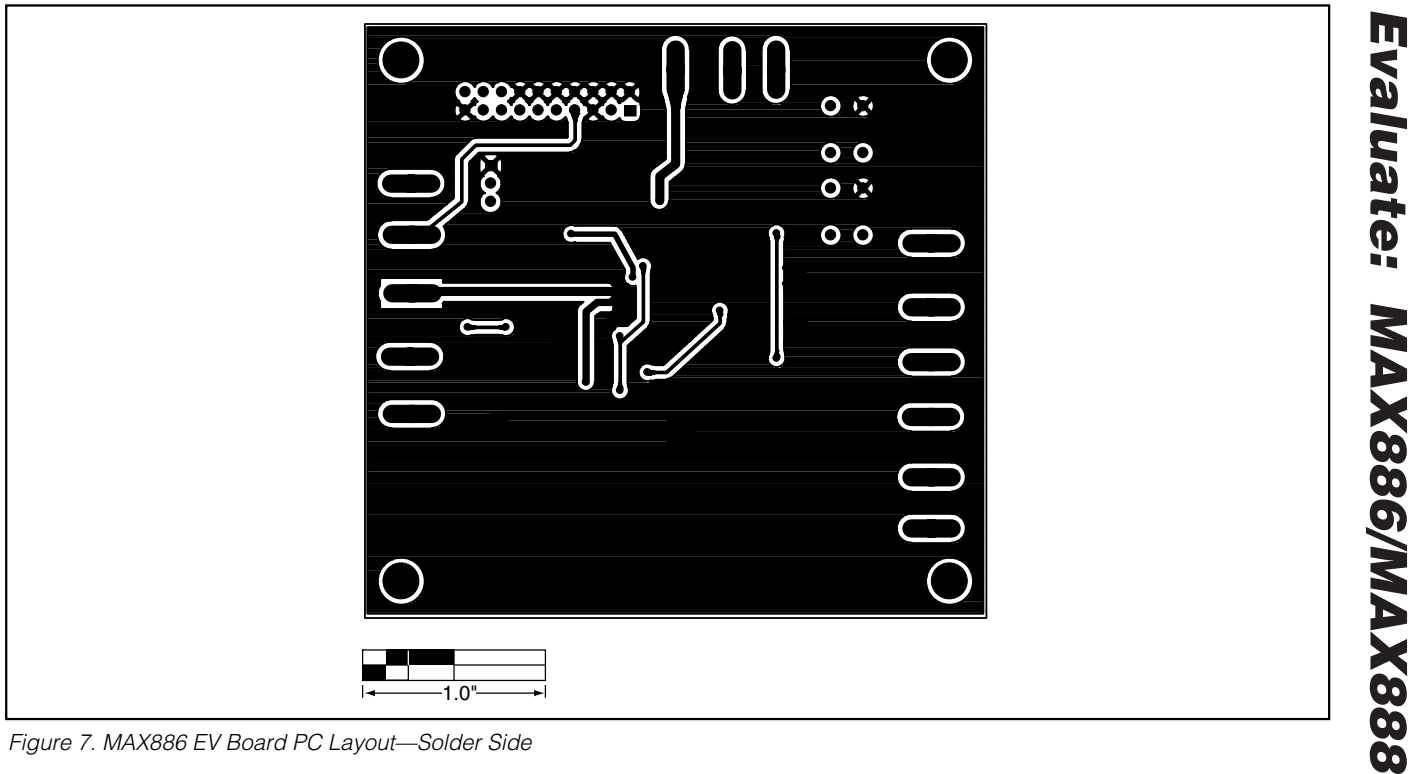

Figure 7. MAX886 EV Board PC Layout—Solder Side

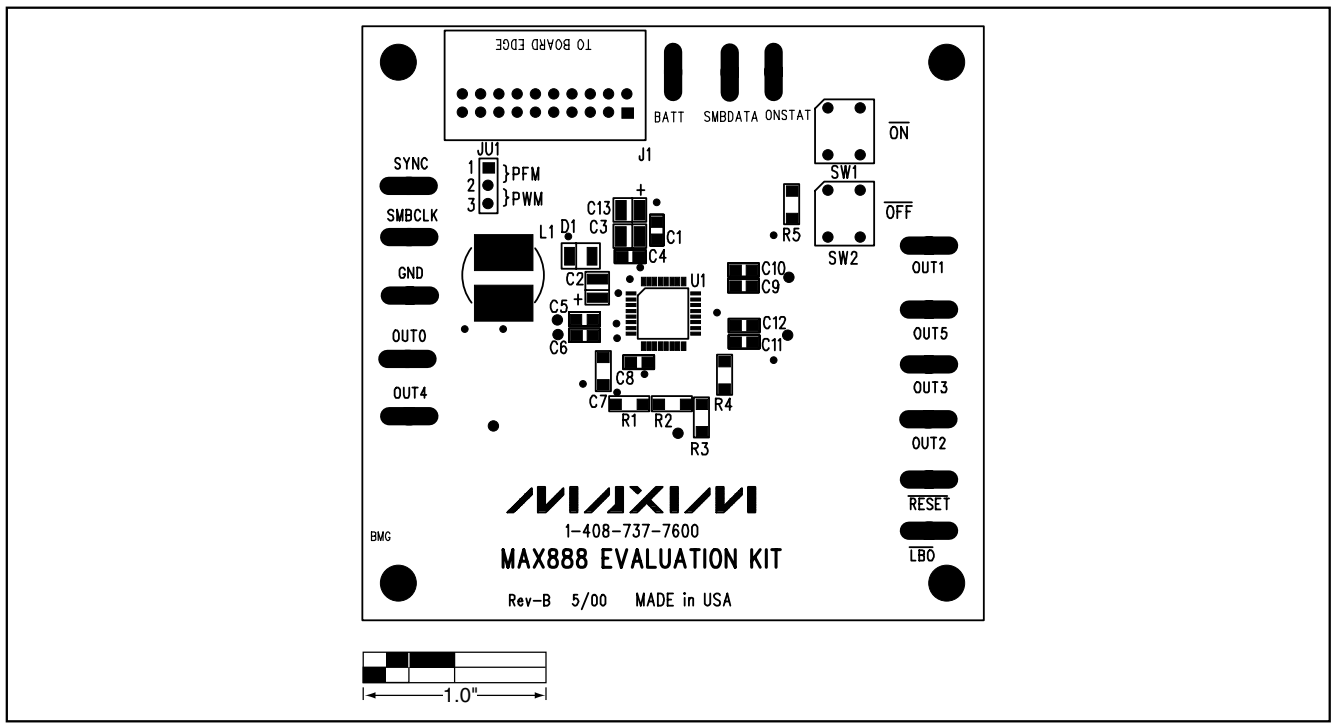

Figure 8. MAX888 EV Board Component Placement Guide—Component Side

M/IXI/M

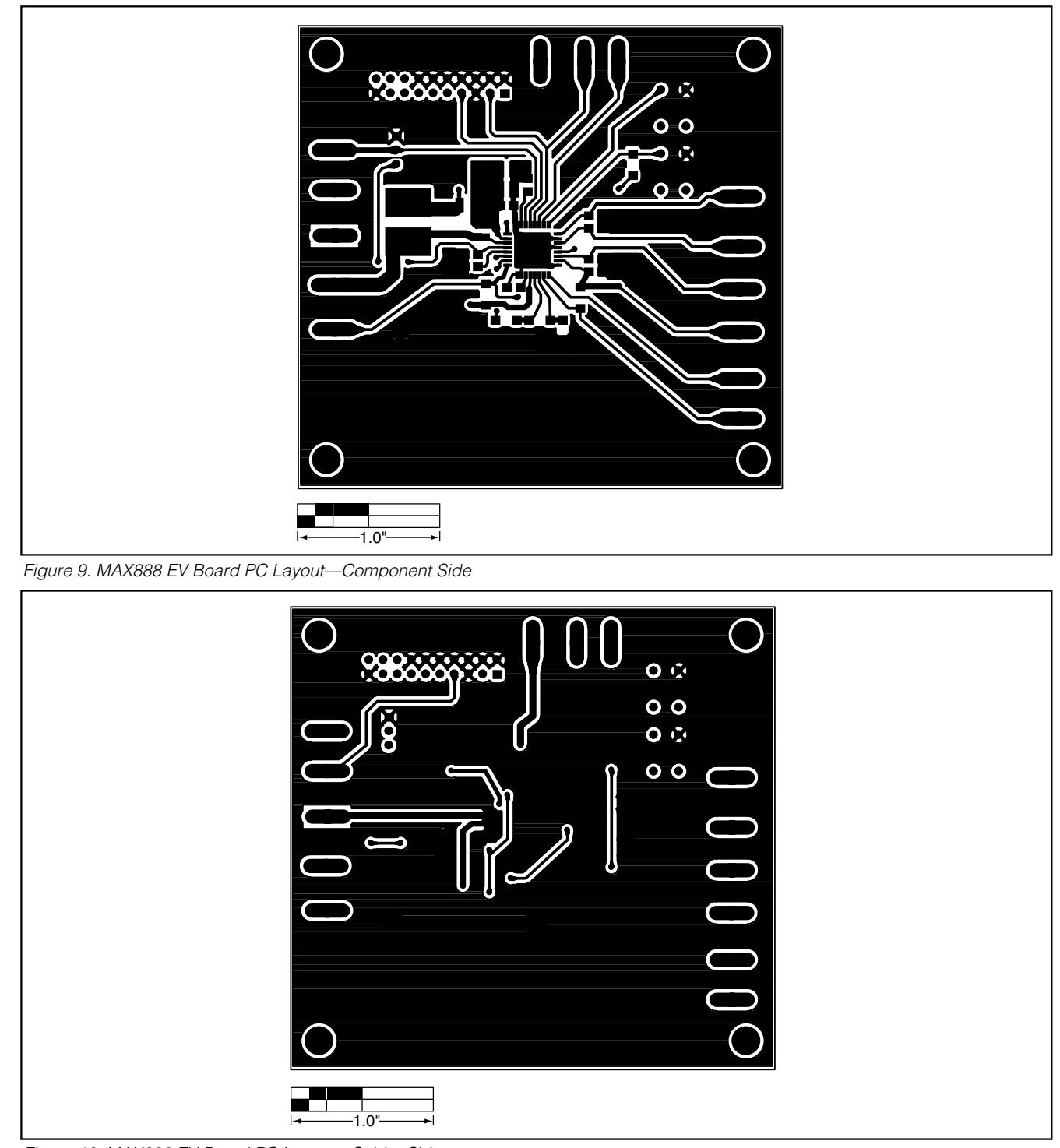

Figure 10. MAX888 EV Board PC Layout—Solder Side

Maxim cannot assume responsibility for use of any circuitry other than circuitry entirely embodied in a Maxim product. No circuit patent licenses are implied. Maxim reserves the right to change the circuitry and specifications without notice at any time.

Maxim Integrated Products, 120 San Gabriel Drive, Sunnyvale, CA 94086 408-737-7600

10

Evaluate: MAX886/MAX888

**MAXIM** is a registered trademark of Maxim Integrated Products.